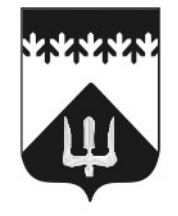

АДМИНИСТРАЦИЯ Волховского муниципального района Ленинградской области

> 187400, г. Волхов Кировский пр., д. 32 Телефон: (81363) 771-60 Факс: (81363) 770-89 E-mail: admvr@mail.ru

Главам администраций городских и сельских поселений Волховского муниципального района

(по списку)

22.08.2024 MCX-9259/2024

на № ИСХ-6487/2024 от 12.08.2024

# Уважаемые главы администрации!

Администрация Волховского муниципального района направляет письмо комитета экономического развития и инвестиционной деятельности (далее Комитет) № ИСХ-6555/2024 от 13.08.2024 о внесении изменений в методические рекомендации предоставления муниципальных услуг для сведения и учета в работе.

Рекомендуем Вам в целях оптимизации заполнения данных по муниципальным услугам в региональной государственной информационной системе «Реестр государственных и муниципальных услуг (функций) Ленинградской области» привести в соответствие с шаблонами одобренных МР, указанных в письме Комитета.

Методические рекомендации предоставления муниципальных услуг с изменениями размещены на сайте Комитета https://econ.lenobl.ru/ru/about/

comissions/comis\_gu/discus/administrativnye-reglamenty-tipovyh-municipalnyhuslug/.

Приложение: Письмо комитета экономического развития и инвестиционной деятельности – 8 лис. в 1 экз.

Исполняющий обязанности первого заместителя главы администрации

| Подлинник электронного документа, подлисанного ЭП,<br>хранится в Межведомственной системе электронного<br>документооборота Правительства Ленинградской области<br>СВЕДЕНИЯ О СЕРТИФИКАТЕ ЭП | Л.С. Краснова |  |
|----------------------------------------------------------------------------------------------------|---------------|--|
| Сертификат: 009F5338B0C99BE49FCD8A7531E139EC30<br>Владелец: Краснова Людмила Степановна<br>Действителен с 05-07-2024 до 28-09-2025                                                          |               |  |

Исп.Лимбакова Светлана Михайловна (81363)78082

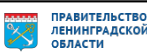

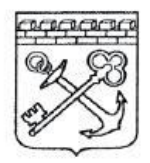

#### АДМИНИСТРАЦИЯ ЛЕНИНГРАДСКОЙ ОБЛАСТИ

#### КОМИТЕТ ЭКОНОМИЧЕСКОГО РАЗВИТИЯ И ИНВЕСТИЦИОННОЙ ДЕЯТЕЛЬНОСТИ

191311, Санкт-Петербург, Лафонская улица, 6 лит. А Телефон: (812) 539-52-28 Факс: (812) 539-52-70 E-mail: <u>econ@lenreg.ru</u> www.econ.lenobl.ru Главам администраций муниципальных районов, городского округа (для учета в работе и информирования глав администраций поселений)

<u>13.08.2024</u> <u>№</u>ИСХ-6555/2024

ОТ

Ha №

## Уважаемые коллеги!

Во исполнение пунктов 6.1 и 6.2 Протокола заседания комиссии по повышению качества и доступности предоставления государственных и муниципальных услуг в Ленинградской области от 08.07.2024 №05.2-03-9/2024 Комитет экономического развития и инвестиционной деятельности Ленинградской области (далее – Комитет) сообщает следующее.

В целях оптимизации заполнения данных по муниципальным услугам в региональной государственной информационной системе «Реестр государственных и муниципальных услуг (функций) Ленинградской области» Комитетом скорректированы с учетом изменений шаблоны одобренных МР, предлагаем использовать их при актуализации данных.

**MP 2** Принятие граждан на учет в качестве нуждающихся в жилых помещениях, предоставляемых по договорам социального найма;

**МР 9** Выдача разрешений на установку и эксплуатацию рекламных конструкций, аннулирование ранее выданных разрешений;

МР 18 Присвоение и аннулирование адресов;

МР 55 Предоставление разрешения (ордера) на производство земляных работ;

МР 63 Организация отдыха детей в каникулярное время;

**МР 96** Предоставление разрешения на отклонение от предельных параметров разрешенного строительства, реконструкции объектов капитального строительства;

МР 97 Предоставление разрешения на условно разрешенный вид использования земельного участка или объекта капитального строительства;

MP 103 Установка информационной вывески, согласование дизайн-проекта размещения вывески на территории муниципального образования;

MP 111 Присвоение квалификационных категорий спортивных судей «спортивный судья третьей категории», «спортивный судья второй категории»;

MP 112 Присвоение спортивных разрядов «второй спортивный разряд», «третий спортивный разряд;

**МР 113** Принятие решений о подготовке документации по планировке территории, подготовка которой осуществляется для размещения объектов, указанных в частях 5 - 5.2 статьи 45 Градостроительного кодекса Российской Федерации, в части проектов межевания территории в границах одного элемента планировочной структуры, застроенного многоквартирными домами, документации по планировке территории для размещения линейных объектов в границах одного поселения (одного городского округа), на основании решений органов местного самоуправления;

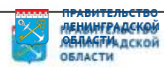

**МР 114** Утверждение документации по планировке территории для размещения объектов, указанных в частях 4, 4.1, 5, 5.1 и 5.2 статьи 45 Градостроительного кодекса Российской Федерации, в части проектов межевания территории в границах одного элемента планировочной структуры, застроенного многоквартирными домами, документации по планировке территории ведения гражданами садоводства или огородничества для собственных нужд, документации по планировке территории для размещения линейных объектов в границах одного поселения, городского округа.

MP 14 Согласование проведения переустройства и (или) перепланировки помещения в многоквартирном доме;

МР 72 Приватизация имущества, находящегося в муниципальной собственности, в соответствии с Федеральным законом от 22 июля 2008 года № 159-ФЗ и о внесении изменений в отдельные законодательные акты Российской Федерации.

Указанную информацию просим направить в городские и сельские поселения муниципального района для использования в работе.

Приложение на 8 л. в 1 экз.

Заместитель председателя комитета

Казание Подличник электронного документа, подписанного ЭП, хранится в Мажведомственной системе электронного документооборога Правительства Ленинградской области СВЕДЕНИЯ О СЕРТИФИКАТЕ ЭП

Сертификат: 0085А69F57097BA4DB12DF6C05C4A682C8 Владелец: Косарева Юлия Викторовна Действителен с 27-03-2024 до 20-06-2025 Ю.В. Косарева

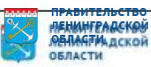

# Создание услуг на основе шаблонов.

Для создания муниципальных услуг на основе шаблонов необходимо сделать следующее:

- 1. Убедится, что уровень пользователя <sup>1</sup>установлен как «муниципальный»;
- 2. Снять отбор по ведомству;
- 3. Перейти в раздел «услуги»;
- 4. Перейти в раздел «Шаблоны услуг»;
- 5. Выбрать методическую рекомендацию на основе, которой необходимо создать новую услугу.

| Реестр государственных и<br>муниципальных услуг | Іенинградская область | Муниципальный уровень 🖌 Все ведомства выбранной территории 2                                                                                                    |             |
|-------------------------------------------------|-----------------------|----------------------------------------------------------------------------------------------------|-------------|
| Мои задачи 430                                  | Шаблоны у             | ислуг 1                                                                                                    |             |
| Услуги                                          |                       |                                                                                                    |             |
| 3 Черновики<br>Редактируемые                    |                       |                                                                                                    | H           |
| На согласовании<br>На публикации                | Новое сообщение       | 🔺 Услуга                                                                                                    | Статус      |
| Опубликованные                                  |                       | МР № 103 Муниципальная услуга по установке информационной вывески, согласованию дизайн-проекта размещения вывески                                                                                                    | Опубликован |
| Снятые с публикации<br>На удалении              | 5                     | MP № 104 Муниципальная услуга по выдаче разрешения на использование земель или земельных участков, находящихся в Муниципальной собственности (государственная собственность<br>на которые не разграничена), для возведения гражданами гаражей, являющихся некапитальными сооружениями, либо для стоянки технических средств или других средств<br>передвижения инвалидов вблизи их места жительства (шаблон) | Опубликован |
| Удаленные                                       |                       | MP № 105 Муниципальная услуга по признанию садового дома жилым домом и жилого дома садовым домом (шаблон)                                                                                                    | Опубликован |
| Необходимые и обязательные услуги               |                       | МР № 106 Муниципальная услуга по установлению публичного сервитута в отношении земельных участков и (или) земель, расположенных на территории муниципального образования<br>Ленинградской области (государственная собственность на которые не разграничена), для их использования в целях, предусмотренных подпунктами 1-7 пункта 4<br>статьи 23 Земельного кодекса Российской Федерации(шаблон)            | Опубликован |
| Редактируемые                                   |                       | MP № 24 Муниципальная услуга по утверждению и выдаче схемы расположения земельного участка или земельных участков, находящихся в муниципальной собственности<br>(государственная собственность на которые не разграничена) на кадастровом плане территории (шаблон)                                                                                                    | Опубликован |
| Опуоликованные                                  |                       | MP 29 Муниципальная услуга по организации общественных обсуждений материалов, оценки воздействия на окружающую среду (шаблон)                                                                                                    | Опубликован |
| здаленные                                       |                       | MP N2 32 Муниципальная услуга по вылаче специального разрешения на лвижение по автомобильным дорогам местного значения тяжеловесного транспортного средства. масса которого                                                                                                    | Опубликован |

<sup>1</sup> В реестре государственных и муниципальных услуг Ленинградской области существует два уровня услуг (муниципальный и региональный).

В случаи если у пользователя по умолчанию установлен «региональный уровень», тогда необходимо написать письмо на почту dgu@lenreg.ru с

просьбой скорректировать настройки пользователя.

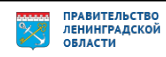

Установленный уровень пользователя отображается при первичном входе в реестр.

# В выбранном шаблоне, в нижней части экрана, нажимаем кнопку «создать услугу».

| Вернуться к шаблонам услуг     | Найти                                                                                                    |          |
|--------------------------------|----------------------------------------------------------------------------------------------------|----------|
| Основные сведения              | Шаблон услуги: Выдача разрешения на использование земельных участков для возведения гражданами гаражей, являющихся некапитальными сооружениями, либо для стоянки |          |
| Дополнительные сведения        |                                                                                                    |          |
| Порядок информирования         | Технических средств инвалидов                                                                                                    | 122120   |
| Досудебное обжалование         |                                                                                                    | 960054   |
| Участники и межведомственность |                                                                                                    | ЛЬНЫИ    |
| НПА                            | ПОЛНОЕ НАИМЕНОВАНИЕ: * 🕜                                                                                                    | Í        |
| Перечень документов            | МР № 104 Муниципальная услуга по выдаче разрешения на использование земель или<br>земельных участков, находящихся в муниципальной собственности (государственная | Π        |
| Критерии принятия решений      | собственность на которые не разграничена), для возведения гражданами гаражей, 🗸                                                                                  |          |
| Административные процедуры     | КРАТКОЕ НАИМЕНОВАНИЕ: * 🚱                                                                                                    | E        |
| Варианты предоставления        | Выдача разрешения на использование земельных участков для возведения гражданами гаражей,                                                                         |          |
| Формы контроля                 |                                                                                                    |          |
| Места предоставления услуги    | ДАТА НАЧАЛА ПРЕДОСТАВЛЕНИЯ: * 🕜                                                                                                    |          |
| Административный регламент     |                                                                                                    |          |
|                                | ОТВЕТСТВЕННЫЙ ОРГАН ВЛАСТИ: * 🕢                                                                                                    |          |
|                                | (не выбрано)                                                                                                    |          |
|                                | ОТВЕТСТВЕННАЯ ОРГАНИЗАЦИЯ (УЧРЕЖДЕНИЕ): 🕜                                                                                                    |          |
|                                | (отсутствует)                                                                                                    |          |
|                                |                                                                                                    |          |
|                                | ЗАПОЛНЕНО НА 95%                                                                                                    | -        |
| Статус: опубликован            | 🖶 📮 🔓                                                                                                    | , услугу |

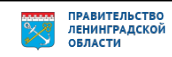

# В созданной услуге необходимо внести/скорректировать следующие данные:

### Раздел «Основные сведения»:

- 1) Скорректировать «полное наименование» услуги;
- 2) Скорректировать «краткое наименование» услуги;
- 3) Установить дату начала предоставления услуги;<sup>2</sup>
- 4) Установить ответственный орган власти;
- 5) Установить ответственную организацию (учреждение» (при необходимости).

| Вернуться к услугам            | Найти<br>Услуга: Выдача разрешения на использование земельных участков для возведения гражданами гаражей, являющихся некапитальными сооружениями                                     |  |
|--------------------------------|----------------------------------------------------------------------------------------------------|--|
|                                |                                                                                                    |  |
| Основные сведения              | шаблону 470000000194122129)                                                                                                    |  |
| Дополнительные сведения        | Основные свеления                                                                                                    |  |
| Порядок информирования         |                                                                                                    |  |
| Досудебное обжалование         |                                                                                                    |  |
| Участники и межведомственность |                                                                                                    |  |
| НПА                            | МР № 104 Муниципальная услуга по вылаче разрешения на использование земель или                                                                                                    |  |
| Перечень документов            | земельных участков, находящихся в муниципальной собственности (государственная                                                                                                    |  |
| Критерии принятия решений      | сооственность на которые не разграничена), для возведения гражданами гаражей,                                                                                                    |  |
| Административные процедуры     |                                                                                                    |  |
| Варианты предоставления        | выдача разрешения на использование земельных участков для возведения гражданами гаражеи,<br>являющихся некапитальными сооружениями, либо для стоянки технических средств инвалидов 2 |  |
| Формы контроля                 | (создала по шаблону 1788088888191122120)                                                                                                    |  |
| Места предоставления услуги    | дата начала предоставления: * @ 3                                                                                                    |  |
| Административный регламент     |                                                                                                    |  |
|                                | Ответственный орган власти: * 🥝 4                                                                                                    |  |
|                                | (не выбрано)                                                                                                    |  |
| ſ                              | ответственная организация (учреждение): @ 5                                                                                                    |  |
| L                              | (отсутствует)                                                                                                    |  |
|                                |                                                                                                    |  |
|                                | КАТЕГОРИЯ УСЛУГИ: * 🚱                                                                                                    |  |
|                                | Государственная (муниципальная) услуга                                                                                                    |  |
|                                | КЛЮЧЕВЫЕ СЛОВА: 🚱                                                                                                    |  |
|                                | выдача                                                                                                    |  |
|                                | разрешения                                                                                                    |  |
|                                | использование                                                                                                    |  |

<sup>2</sup> Установленная дата начала предоставления влияет, на отображение услуги в отчетных периодах ГАС «Управления». Документ создан в электронной форме. № ИСХ-9259/2024 от 22.08.2024. Исполнитель: Лимбакова С.М. Страница 6 из 11. Страница создана: 22.08.2024 15:09

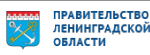

#### Раздел «Участники и межведомственность»:

Дополнить организациями, участвующими в предоставлении услуги (Росреестр, Федеральная налоговая, МВД и т.д.).

| Вернуться к услугам               | Найть                                                                                                    |
|-----------------------------------|----------------------------------------------------------------------------------------------------|
|                                   | Услуга: Выдача разрешения на использование земельных участков для возведения                                             |
| Основные сведения                 | шаблону 470000000194122129)                                                                                              |
| Дополнительные сведения           | Участники и межведомственность                                                                                           |
| Порядок информирования            |                                                                                                    |
| Досудебное обжалование            | сведения о межведомственном взаимодействии                                                                               |
| Участники и<br>межведомственность | <ul> <li>Услуга предполагает межведомственное взаимодействие</li> <li>тип межведомственного взаимодействия * </li> </ul> |
| НПА                               | 🔲 Переданные на исполнение полномочия                                                                                    |
| Перечень документов               | ✓ Взаимодействие с ФОИВ                                                                                                  |
| Критерии принятия решений         | Взаимодействие с ОИСУ                                                                                                    |
| Административные процедуры        | Взаимодействие с ОИВ данного конкретного субъекта РФ                                                                     |
| Варианты предоставления           | Сведения о ТКМВ                                                                                                    |
| Формы контроля                    | НАИМЕНОВАНИЕ ТКМВ: 🕖                                                                                                    |
| Места предоставления услуги       |                                                                                                    |
| Административный регламент        | документ, утвердивший ткмв 🥝 🔛 Выбрать                                                                                   |
|                                   | ФАЙЛ ТКМВ: 🕜                                                                                                    |
|                                   | участвующие организации 📥 🥝<br>Добавить                                                                                  |
|                                   |                                                                                                    |

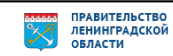

# <u>Раздел «НПА»:</u>

#### Добавить административный регламент.

| Вернуться к услугам            |                                                                                                    |
|--------------------------------|----------------------------------------------------------------------------------------------------|
| Основные сведения              | Услуга: Выдача разрешения на использование земельных участков для возведе<br>шаблону 470000000194122129)                                                                     |
| Дополнительные сведения        |                                                                                                    |
| Порядок информирования         |                                                                                                    |
| Досудебное обжалование         | <ol> <li>Федеральный закон «О введении в действие Земельного кодекса Российской<br/>Федерации» от 25.10.2001 № 137-ФЗ</li> </ol>                                             |
| Участники и межведомственность | 2. Земельный кодекс Российской Федерации от 25.10.2001 № 136-ФЗ                                                                                                    |
| НПА<br>Перечень документов     | <ol> <li>Федеральный закон от 05.04.2021 N 79-ФЗ "О внесении изменений в отдельные<br/>законодательные акты Российской Федерации"</li> </ol>                                 |
| Критерии принятия решений      | <ol> <li>Постановление Правительства Ленинградской области от 14.09.2021 № 594 «Об<br/>утверждении Порядка определения платы за использование земельных участков,</li> </ol> |
| Административные процедуры     | находящихся в собственности Ленинградской области, земель или земельных участков,<br>государственная собственность на которые не разграничена, для возведения гражданами     |
| Варианты предоставления        | гаражей, являющихся некапитальными сооружениями»                                                                                                    |
| Формы контроля                 | 5. Постановление правительства Ленинградской области от 03.12.2021 № 777 «Об<br>утверждении Порядка утверждения органами местного самоуправления муниципальных               |
| Места предоставления услуги    | образований Ленинградской области схем размещения гражданами гаражей, являющихся<br>некапитальными сооружениями, стоянок технических или других средств передвижения         |
| Административный регламент     | инвалидов вблизи их места жительства на территории Ленинградской области»                                                                                                    |
|                                | 6. Федеральный закон «О государственной регистрации недвижимости» от 13.07.2015 №<br>218-ФЗ<br>Добавить еще<br>Выбрать из других услуг                                       |

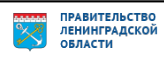

-

## Раздел «Перечень документов»:

#### Добавить заявление с шаблоном и примером во «входящие документы»

| Услуга: Выдача разрешения на использование земельных участков для возведения гражданами                                                                                                    |
|----------------------------------------------------------------------------------------------------|
| шаблону 470000000194122129)                                                                                                    |
| Перечень локументов о                                                                                                    |
| перечень документов 🍯                                                                                                    |
| Входящие документы                                                                                                    |
| Документ, оформленный в соответствии с действующим законодательством,                                                                                                    |
| подтверждающии наличие у представителя права деиствовать от лица заявителя и<br>определяющий условия и границы реализации права представителя на получение                                                                                                    |
| муниципальной услуги, если с заявлением обращается представитель заявителя                                                                                                    |
| личность заявителя, содержащие информацию о фамилии, имени и отчестве заявителя,<br>паспортные данные заявителя. место постоянной регистрации заявителя                                                                                                    |
| Схема границ предполагаемых к использованию земель или части земельного участка в                                                                                                    |
| случае, если планируется использовать земли или часть земельного участка                                                                                                    |
| ворать еще                                                                                                    |
| ГРУППЫ ДОКУМЕНТОВ: #                                                                                                    |
| Для успешного отображения документов на портале, необходимо добавлять их<br>по отдельности, не создавая групп. Отображение групп документов на ЕПГУ<br>будет реализовано доработкой в рамках контрактов развития инфраструктуры<br>электронного правительства 2020 г.<br>Добавить группу документов<br>Исходящие документы<br>Прочие документы |
|                                                                                                    |

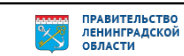

#### Раздел «Варианты предоставления»:

1) Добавить заявление в подраздел «Входящие документы» и указать для заявления кол-во, формат, тип входящего документа и вариант предоставления.

|                                                                                                    | Выдача разрешения на использование земельных участков для возведения гражданами гаражей, являющи                                                                                                    |
|----------------------------------------------------------------------------------------------------|----------------------------------------------------------------------------------------------------|
| П Список вариантов предоставления                                                                                                    | Общие сведения                                                                                                    |
| I. Выдача разрешения на использование земельных участков для возведения гражданами гаражей, являющихся некапитальными сооружениями либо для стояции таучинеских срадств нивалилов. | Основания для отказа/приостановления                                                                                                    |
| сооруженнями, лиоо для стоянки технических средств инвалидов 📔 1.1. Выдача разрешения гражданами гаражей, являющихся                                                               | НПА                                                                                                    |
| некапитальными сооружениями, либо для стоянки технических средств инвалидов                                                                                                    | Административные процедуры                                                                                                    |
|                                                                                                    | Формы взаимодействия                                                                                                    |
|                                                                                                    | Пошаговая инструкция                                                                                                    |
|                                                                                                    | Категории получателей                                                                                                    |
|                                                                                                    | Жизненные ситуации                                                                                                    |
|                                                                                                    | Оплата                                                                                                    |
|                                                                                                    | Информационные системы                                                                                                    |
|                                                                                                    | Входящие документы                                                                                                    |
|                                                                                                    | перечень документов:                                                                                                    |
|                                                                                                    | Документ, оформленный в соответствии с действующим законодательством,<br>подтверждающий наличие у представителя права действовать от лица заявителя и<br>определяющий условия и границы реализации права представителя на получение<br>муниципальной услуги, если с заявлением обращается представитель заявителя<br>Схема границ предполагаемых к использованию земель или части земельного участка |
|                                                                                                    | в случае, если планируется использовать земли или часть земельного участка<br>Документ, удостоверяющий личность заявителя страницы документа,<br>удостоверяющего личность заявителя, содержащие информацию о фамилии, имени и<br>отчестве заявителя, паспортные данные заявителя, место постоянной регистрации<br>заявителя.                                                                         |
|                                                                                                    | Добавить еще входящий документ<br>группы документов:<br>Добавить                                                                                                    |
|                                                                                                    | Сценарий завершения 1. Направление решения об отказе в предоставлении муниципальной услуги                                                                                                    |
|                                                                                                    | Сценарий завершения 2. Выдача разрешения на использование земель<br>или земельных участков, находящихся в муниципальной собственности,<br>для возведения гражданами гаражей, вяляющихся некапитальными<br>сооружениями, либо для стоянки технических средств или других<br>средств передвижения инвалидов вблизи их места жительства                                                                 |
|                                                                                                    | средств передвижения инвалидов вблизи их места жительства<br>Добавить сценарий завершения                                                                                                    |

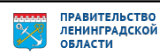

### <u>Раздел «Административный регламент»:</u>

- 1) Установить флаг «Адм. регламент утвержден»;
- 2) Выбрать НПА, утвердивший регламент
- 3) Добавить «предмет регулирования регламента»
- 4) Добавить текст регламента

|                                | услуга: вылача разрешения на использование земельны: |  |
|--------------------------------|------------------------------------------------------|--|
| Основные сведения              | шаблону 470000000194122129)                          |  |
| Дополнительные сведения        | Алминистративный регламент                           |  |
| Порядок информирования         |                                                      |  |
| Досудебное обжалование         | Административный регламент утвержден                 |  |
| Участники и межведомственность | ДАТА УТВЕРЖДЕНИЯ:                                    |  |
| НПА                            |                                                      |  |
| Перечень документов            | нпа, утвердивший регламент: 2                        |  |
| Критерии принятия решений      | Выбрать                                              |  |
| Административные процедуры     | ПРЕДМЕТ РЕГУЛИРОВАНИЯ РЕГЛАМЕНТА:                    |  |
| Варианты предоставления        | 3                                                    |  |
| Формы контроля                 |                                                      |  |
| Места предоставления услуги    | ТЕКСТ РЕГЛАМЕНТА:                                    |  |
| Административный регламент     | 4                                                    |  |
|                                |                                                      |  |
|                                |                                                      |  |
|                                |                                                      |  |
|                                |                                                      |  |

Затем сохранить услугу и отправить на согласование.

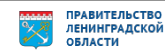